## UNIVERSITY OF CALIFORNIA, DAVIS Department of Electrical and Computer Engineering

## EEC 181A DIGITAL SYSTEMS DESIGN PROJECT

## LAB 5: DE1-SOC CAMERA, VIDEO PROCESSING, AND VGA DISPLAY

#### I. Introduction

This lab includes capturing pixel data from the digital camera, converting the raw image into an RGB format, performing some simple video processing in real time, and displaying the image onto a VGA display.

See the *Using the D8M-GPIO 8-Megapixel Camera* tutorial on the EEC 181A/B website for more information.

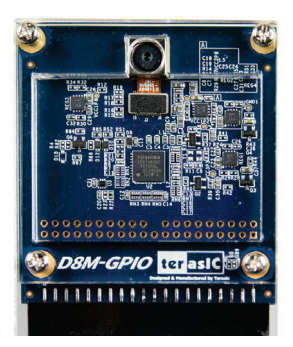

# II. The Top-Level Module

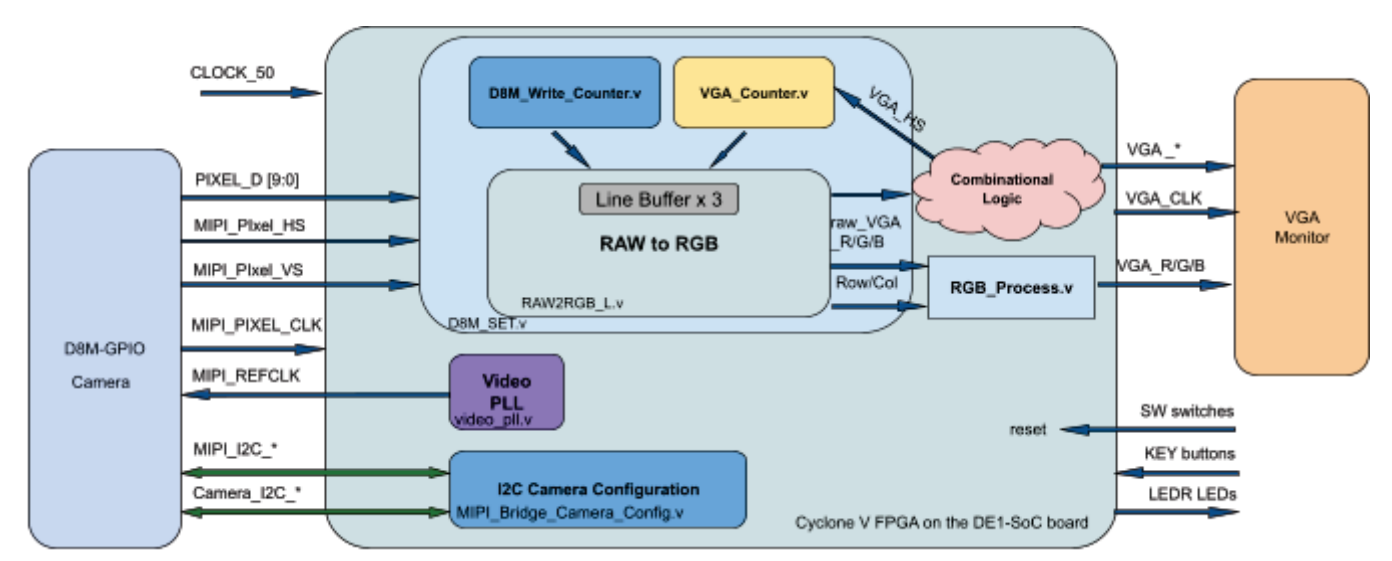

D8M\_SET.v: This module is used to process D8M camera 640×480 60 Hz raw data. It includes three line buffers that are used to store raw data. The line buffers are also used to adjust the frequency difference between the D8M camera and the VGA display.

| Port Name (Verilog) | Direction | Width | Description                              |
|---------------------|-----------|-------|------------------------------------------|
| Clock_50            | Input     | 1     | Clock @50 MHz                            |
| RESET_SYS_N         | Input     | 1     | System reset                             |
| CCD_DATA            | Input     | 10    | Camera input RAW data                    |
| READ_EN             | Input     | 1     | Enable the Camera                        |
| sCCD_R/G/B          | Output    | 8/8/8 | Converted RGB data                       |
| col                 | Output    | 13    | The col range of camera output (0 - 616) |
| row                 | Output    | 13    | The row range of camera output (0 - 477) |

**MIPI\_BRIDGE\_CAMERA\_Config.v:** The D8MI2C setting controller, such as set D8M to output  $640 \times 480$  @60Hz timing. It mainly writes I2C corresponding parameters to D8M MIPI decoder IC register and Camera Sensor IC register respectively through their own I2C buses. MIPI\_I2C bus is used to write MIPI decoder IC (I2C Slave Address = 0x1c.), CAMERA\_I2C bus is used to write Camera Sensor (IC Slave Address = 0x6c).

#### **IV. Real-Time Image Processing**

Implement the following video processing functions, or filters, on the stream of pixels coming from the camera and displayed the VGA monitor in real-time. SW switches switch the functions between the various filters.

Many details of the designs are not specified (e.g., which SW switches to use and how to encode their settings to select filters, and how to switch between various filter sub-functions such as the different levels of RGB color reduction); these details must be chosen by you and described fully in your submission.

Limited by the number of SW switches, try to implement your hardware so that multiple filters can operate at the same time where it makes sense.

Use the SW0 switch for your design's reset signal.

1. [30 pts] RGB color filters

a) Using SW switches, modify the red intensity in the following steps: normal, 1/2, 1/4, off

b) Using SW switches, modify the green intensity in the following steps: normal, 1/2, 1/4, off

c) Using SW switches, modify the blue intensity in the following steps: normal, ½, ¼, off

2. [40 pts] Cursor

Draw the following two cursors on the display in blue+green pixels. Use the four KEY buttons to move the cursor around the screen up/down left/right. Design some kind of method and circuit that allows the user to move one cursor at a time. The cursor should never leave the screen and stop when it comes to an edge. Use a counter like the one given in the handout *Variable Frequency Clocking Hardware* to slow the cursor's movement so a user can control its movement easily and precisely.

- a) 3×3 pixel block
- b) 10×10 pixel box with a 1-pixel border
- 3. [30 pts] Grayscale conversion

Convert the color pixels to grayscale using the equation below. After calculating the luminance, set all three VGA color signals to the same luminance value. Use 8-bit by 8-bit multipliers for the multiplications. The coefficients should be encoded in unsigned 8-bit fractional format (0.XXXXXXX) which has a range of [0, +255/256].

*Luminance* = 0.2126 red + 0.7152 green + 0.0722 blue